# CONTENTS

| Google Mapping API Key                               | 1  |
|------------------------------------------------------|----|
| Setting up a New Account                             | 1  |
| Start the Free Trial                                 | 1  |
| Enable Google Maps Platform                          | 4  |
| Enter Map API Key in SmartWare                       | 6  |
| Upgrading an existing Free Trial to a Billed Account | 7  |
| Upgrade from Email Reminder                          | 8  |
| Upgrade Manually                                     | 8  |
| Verify Google API Setup                              | 10 |
| Regenerate API Key                                   | 14 |

# GOOGLE MAPPING API KEY

## SETTING UP A NEW ACCOUNT

### START THE FREE TRIAL

- Sign in to your Google account (if you don't have one, create one) and click on this URL: https://cloud.google.com/maps-platform/?apis=maps,routes,places.
- Click on the "Get Started" button.

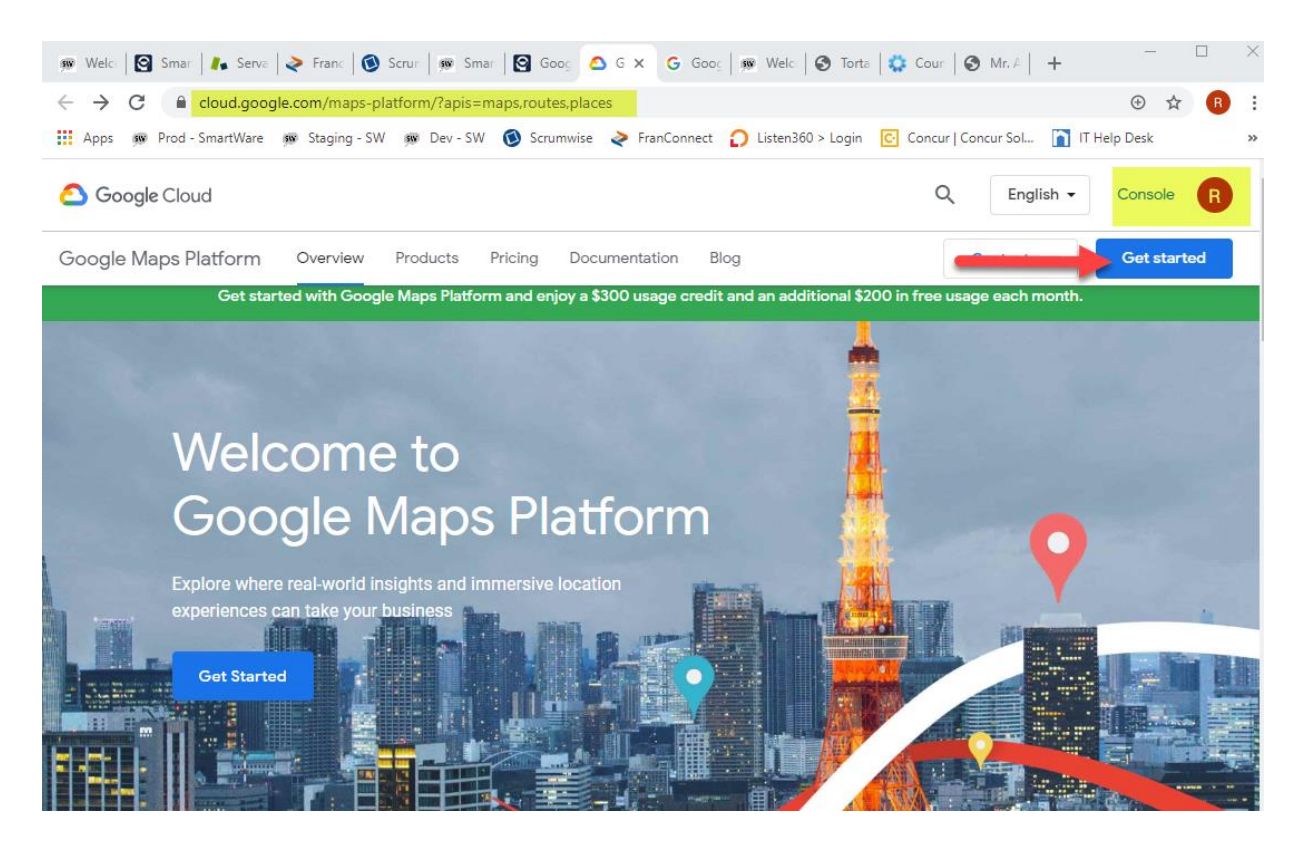

SWITCH ACCOUNT

•

• Enter requested information for the Free Trial.

Try Google Cloud Platform for free

#### Step 1 of 2

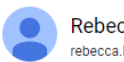

Rebecca Baker rebecca.baker@nbly.com

#### Country

United States

#### Terms of Service

I have read and agree to the <u>Google Cloud Platform Free Trial Terms</u> of Service. Required to continue

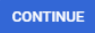

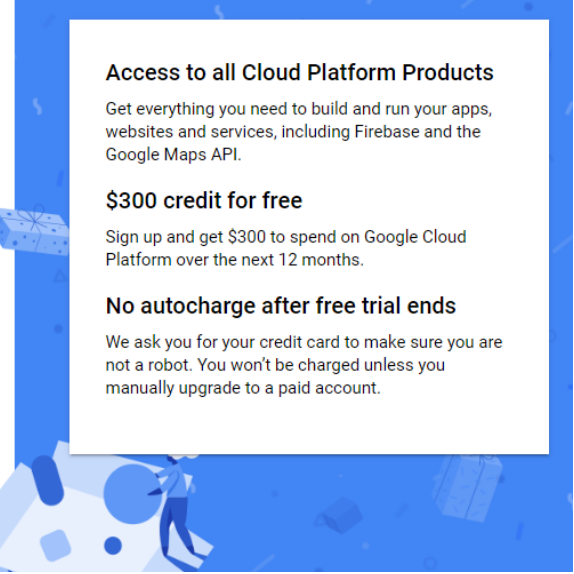

Try Google Cloud Platform for free

Step 2 of 2

### Customer info

Account type i

Business

Name and address 🛈

Business name Mr. Appliance Corporate

Name Rebecca Baker

#### Address line 1

1010 North University Parks Drive

1010 North University Parks Drive, Waco, TX

Address line 2

City

Waco State

Texas

ZIP code • 76707

(j)

#### Primary contact (i)

Rebecca Baker rebecca.baker@nbly.com

#### How you pay

Automatic payments

You pay for this service only after you accrue costs, via an automatic charge when you reach your billing threshold or 30 days after your last automatic payment, whichever comes first.

#### Payment method (i)

Add credit or debit card

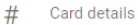

Credit or debit card address is same as above

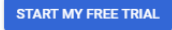

#### Access to all Cloud Platform Products

Get everything you need to build and run your apps, websites and services, including Firebase and the Google Maps API.

#### \$300 credit for free

Sign up and get \$300 to spend on Google Cloud Platform over the next 12 months.

#### No autocharge after free trial ends

We ask you for your credit card to make sure you are not a robot. You won't be charged unless you manually upgrade to a paid account.

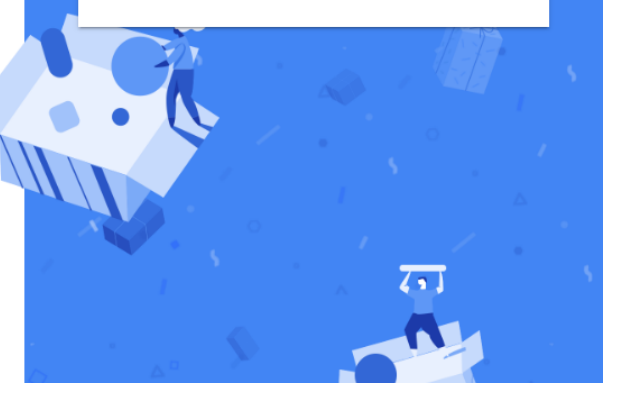

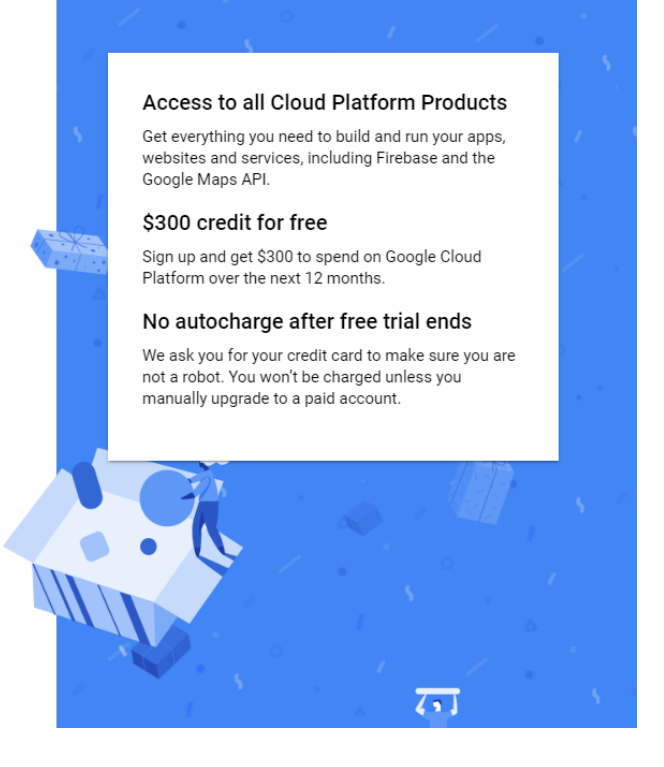

# ENABLE GOOGLE MAPS PLATFORM

| ≡        | Google Cloud Platform | 💲 My First Project 👻 |                                                                                                    |                                                                                                    |                              |  |
|----------|-----------------------|----------------------|----------------------------------------------------------------------------------------------------|----------------------------------------------------------------------------------------------------|------------------------------|--|
| <b>Q</b> | Google Maps           |                      |                                                                                                    |                                                                                                    |                              |  |
| 4Q+      | Overview              |                      |                                                                                                    |                                                                                                    |                              |  |
| ≣        | APIs                  |                      |                                                                                                    |                                                                                                    |                              |  |
| th       | Metrics               |                      |                                                                                                    |                                                                                                    |                              |  |
| *        | Support               |                      |                                                                                                    |                                                                                                    |                              |  |
|          |                       |                      | Google Cloud P<br>Welcome Rebecca!<br>Thanks for signing up. Your fir<br>months. If you run out of creat<br>automatic billing. | latform<br>e trial includes \$300 in credit to spend over the<br>it, don't worry – you won't be billed unless you <u>ti</u> | next 12<br>Irri on<br>GOT IT |  |

• Select All Products, click Next.

| То   | enable APIs or set up billing, we'll guide you through a few tasks:      |
|------|--------------------------------------------------------------------------|
| 1. ( | Create a project                                                         |
| 2. 5 | Set up your billing                                                      |
| 3. I | Pick product(s)                                                          |
| ~    | Maps                                                                     |
|      | Build customized map experiences that bring the real world to your users |
| ~    | Routes                                                                   |
|      | Give your users the best way to get from A to Z.                         |
| ~    | Places                                                                   |
|      | Help users discover the world with rich details.                         |
|      |                                                                          |

• Select "Other" for Industry.

| <b>Q</b>   | Enable Google Maps Platform                                     |
|------------|-----------------------------------------------------------------|
| Before     | enabling APIs, answer two questions to help us serve you better |
| <b>0</b> \ | Which of the following industries are you in?                   |
| 1 r        | Check all that apply *                                          |
| 1          | Uther                                                           |
|            |                                                                 |
|            |                                                                 |
| 6          | vhat do you want to build?                                      |
|            | SKIP                                                            |

• Select "Route Planner", click Next.

| Befo | re enabling APIs, answer two questions   | to help us serve you bet | ter |
|------|------------------------------------------|--------------------------|-----|
| 5-   | Which of the following industries are yo | ou in?                   |     |
| 2    | What do you want to build?               |                          |     |
|      | Select your use case from the list *     |                          |     |
|      | Route planner                            |                          | •   |
|      |                                          |                          |     |

• Click "Enable".

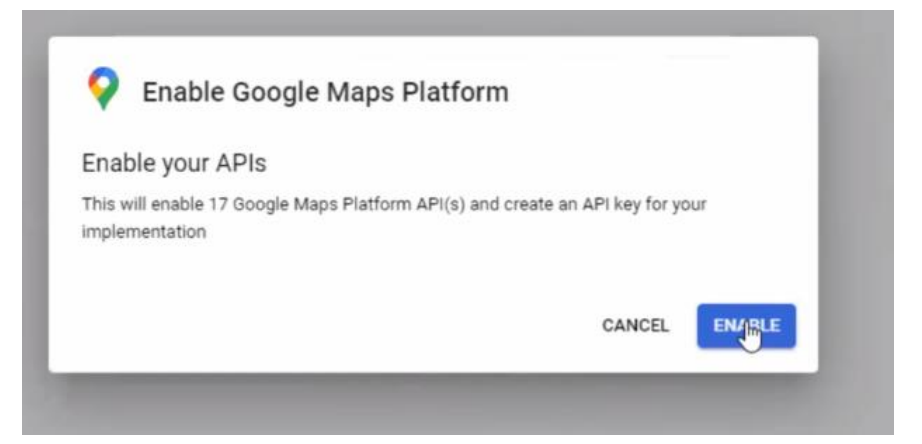

• Click the squares to copy the API Key.

| /ou're all set to start developing!             |                                |
|-------------------------------------------------|--------------------------------|
| Your API Key                                    |                                |
| AIzaSyCPHxx_Fmb9ga08x9CrmDrPsCGYD0              | Dnxa_k                         |
| D To improve your app's security, restrict this | Key's usage in the API Console |
|                                                 |                                |
|                                                 | DON                            |

### ENTER MAP API KEY IN SMARTWARE

- Go to Setup Franchise > Setup
- Go to Options > Options
- Search for Map in the lower left corner of the options

| Franchise                                  | O Discard              | Franch | ise Options |                      |                      |        |                     |                                             |          |
|--------------------------------------------|------------------------|--------|-------------|----------------------|----------------------|--------|---------------------|---------------------------------------------|----------|
| Name:                                      | Mr Appliance Training  |        | Options     | <b>∨</b><br>Name     | Description          | Туре   | <b>∀</b><br>Default | Value                                       | Active   |
| Franchise Consultant:                      |                        |        |             | MapAPIKey            | Map API<br>Key       | String |                     | AlzaSyDvHwGPvkW-<br>dSocXotZHcFgvB_u5ZL3E9s | d.       |
| Primary Territory:                         | MRA Training Territory | •      |             | MapKeyFirstCheckDate | Map API<br>Key First | Date   | 1753-<br>01-01      | 2019-05-09T00:00:00                         | 4        |
| Return Location:                           |                        | •      |             |                      | Check Date           |        |                     |                                             |          |
| Country:                                   | United States          | T      | Map ap      |                      |                      |        |                     | 1 - 2 displayed , 2                         | in total |
| ID:2 Created:2018-10-09 Updated:2019-04-10 |                        |        |             |                      |                      |        |                     |                                             |          |

- Click on the Edit button to open the MapAPIKey option.
- Paste the API key in the "Value" field.

- Click on Save.
- Log out of SW and back in again.

|              |                                         | ~ |
|--------------|-----------------------------------------|---|
| Name:        | MapAPiKey                               |   |
| Option Type: | String                                  | * |
| Value:       | AlzaSyCPHxx_Fmb9ga08x9CrmDrPsCGYDOnxa_k |   |
| Active:      | 2                                       |   |

### UPGRADING AN EXISTING FREE TRIAL TO A BILLED ACCOUNT

Even though you are moving off the free trial to a billed account, you will not have enough usage of the API to reach the level where you would actually be charged. The Google Mapping Platform provides up to \$200/month of API access. The typical amount of API access per month for MRA is around \$30/month, so we are nowhere near the threshold of going over the \$200 free allowable amount.

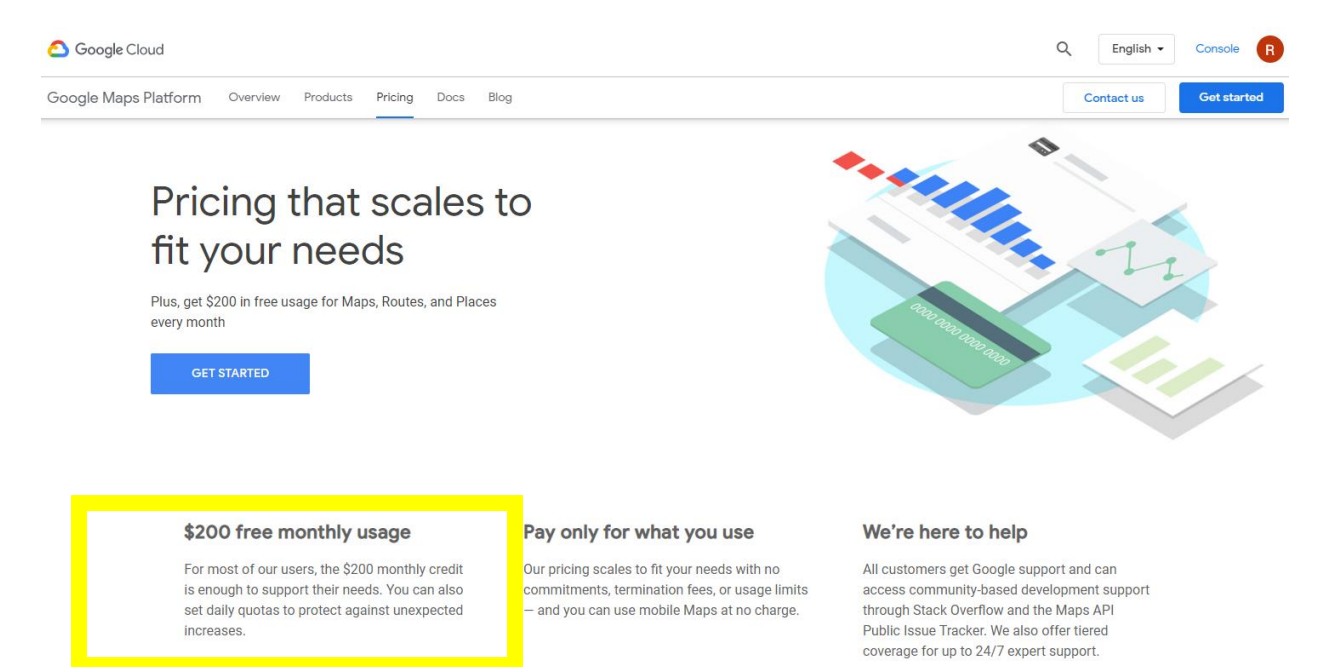

### UPGRADE FROM EMAIL REMINDER

• If you already have a Google Map API account setup, you are likely still on the free trial. You may get an email requesting an Upgrade. You need to upgrade for the Dispatch Map to continue working. Click on the Upgrade Now button.

| Google Cloud Platform <clo<br>to me +</clo<br> | oudPlatform-noreply@google.com>                                                  | 2:06 AM (11 hours ago) | 2 4 |
|------------------------------------------------|----------------------------------------------------------------------------------|------------------------|-----|
|                                                | O Google Cloud Platform                                                          | Upgrade now 🤕          |     |
|                                                | 30 days left.                                                                    | 30                     |     |
|                                                | Your free trial will expire in 30 days. Keep building on                         |                        |     |
|                                                | the infrastructure trusted by brands like Snap Inc.,                             |                        |     |
|                                                | enable automatic billing and prevent loss of service<br>when your trial expires. |                        |     |
|                                                | Upgrade now                                                                      |                        |     |

• Click on the Upgrade Button.

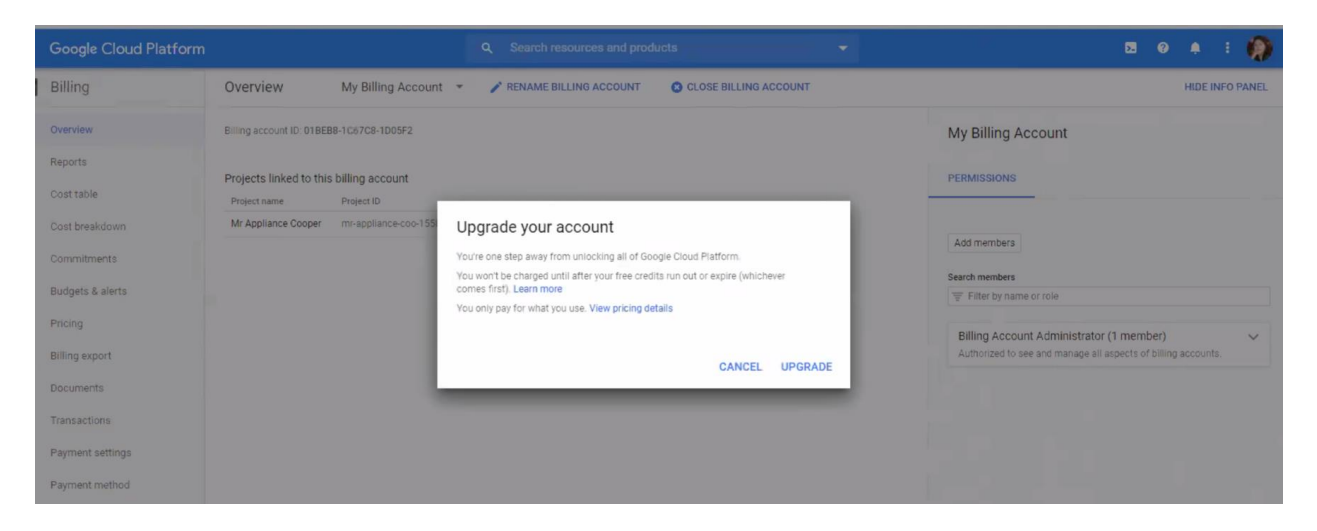

### UPGRADE MANUALLY

• If you did not get an email, go to Google Chrome and log into your Google Account by clicking on the circle in the upper right-hand corner and signing in.

| 🗙 🛛 🛟 Course Autho 🗙 🗍 📵  | RingCentral N × +                       |          |
|---------------------------|-----------------------------------------|----------|
|                           | 0-7                                     | 🖈 🖪 :    |
| BO 🔒 Scorpion 🕥 Paylocity |                                         | v? »     |
|                           | R                                       | <b>^</b> |
|                           | Rebecca Baker<br>rebecca.baker@nbly.com |          |
|                           | •                                       |          |
|                           | Sync is on                              |          |
| Communication             | <b>G</b> Manage your Google Account     |          |
|                           | Other people                            | ٠        |
|                           | <b>O</b> Guest                          |          |
|                           | + Add                                   |          |

- Once you are signed in, click on this link: <u>https://cloud.google.com/maps-platform/?apis=maps,routes,places</u>.
- Click on the Console button next to the red circle with your initials.

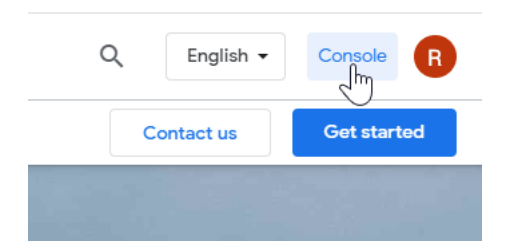

• At the top of the screen, there will be a message stating that your Free Trial is over. Click on the Upgrade button to activate the Billing Account.

| ← - | C 🔒 console.clo                 | ud.google.com/google/maps-api         | s/overview?p    | li=1&project=my-project-1557245777543&folder=&organizationId= |
|-----|---------------------------------|---------------------------------------|-----------------|---------------------------------------------------------------|
| 0   | Your free trial is over, but yo | ur Google Cloud Platform journey does | m't have to be. | To restore your services, upgrade by June 6, 2020.            |
|     | Google Cloud Plat               | tform 🚦 My Project 👻                  | Q Se            | arch resources and products 🔹 🔁 🥹 🌲 🗄 📢                       |
| 0   | Google Maps                     | Overview All                          | Google Maps     | APIs 🔻                                                        |
|     | Overview                        | vaScript API                          | 131             |                                                               |
|     | APIe                            | ng API                                | 59              |                                                               |
| :=  | AFIS                            | ew Static API                         | 0               | - c                                                           |
| th  | Metrics                         | atic API                              | 0               |                                                               |
| +   | Support                         | .PI                                   | 0               | . 1. Marth . March . MANN' - N'- c                            |
|     |                                 |                                       |                 | Apr 12 Apr 19 Apr 26 May 03                                   |
|     |                                 | w all APIs (14)                       |                 | •                                                             |
|     |                                 |                                       |                 | → View metrics                                                |
|     |                                 | mmunity support                       |                 |                                                               |
|     |                                 | minumity support                      |                 | Billing Last 3 months                                         |
|     |                                 | elect Maps API                        | •               | 3                                                             |
|     |                                 |                                       |                 | A The billing account "My Billing Account" is not open        |
|     |                                 |                                       |                 |                                                               |
|     |                                 | to Maps support                       |                 |                                                               |

- Click on "Upgrade" in the next pop-up message.
- Log out of SW and back in to re-enable the map with your upgraded billing account.

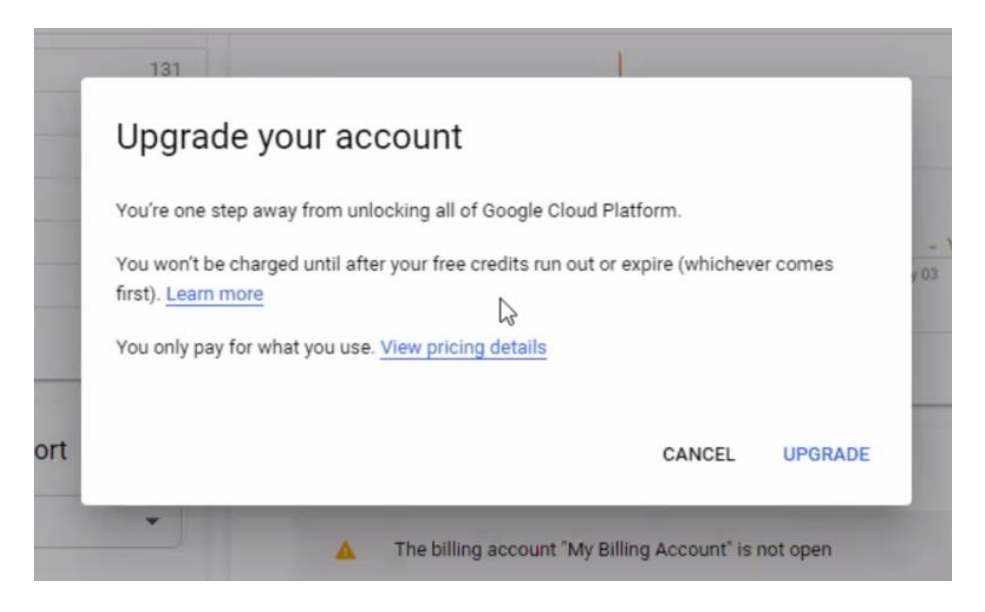

### VERIFY GOOGLE API SETUP

If you are currently setup with a Billing account, but the Dispatch map is still not working, confirm the following in your Google Account:

• Go to Google Chrome and log into your Google Account by clicking on the circle in the upper right-hand corner and signing in.

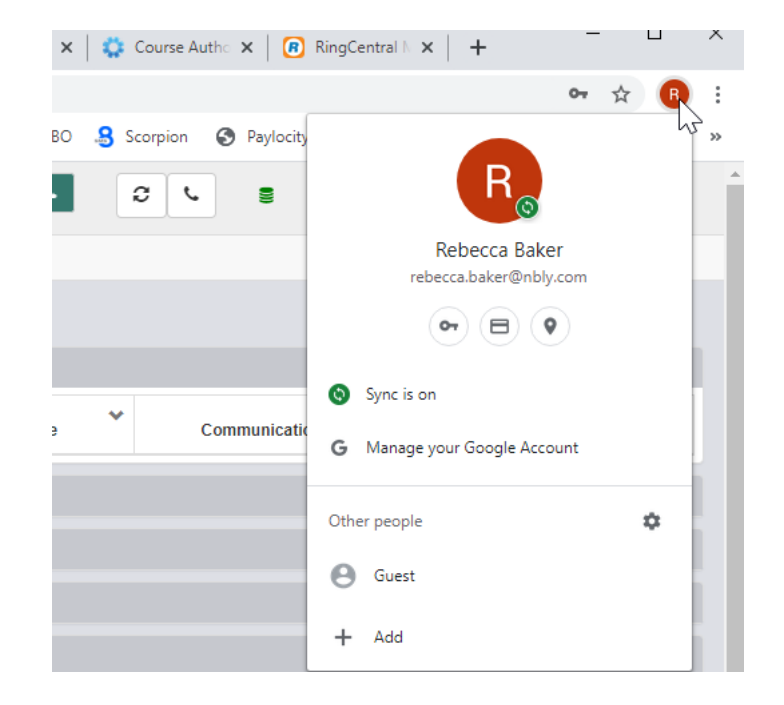

- Once you are signed in, click on this link: <u>https://cloud.google.com/maps-platform/?apis=maps,routes,places</u>.
- Click on the Console button next to the red circle with your initials.

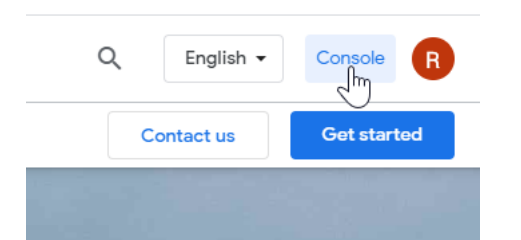

• From your dashboard, click the menu button

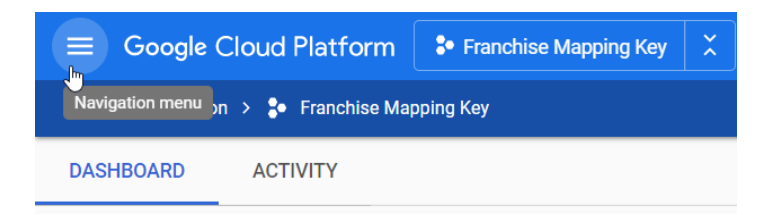

• Scroll down the menu to "Other Google Solutions", hover your mouse over "Google Maps", and click "Overview" from the dropdown that appears

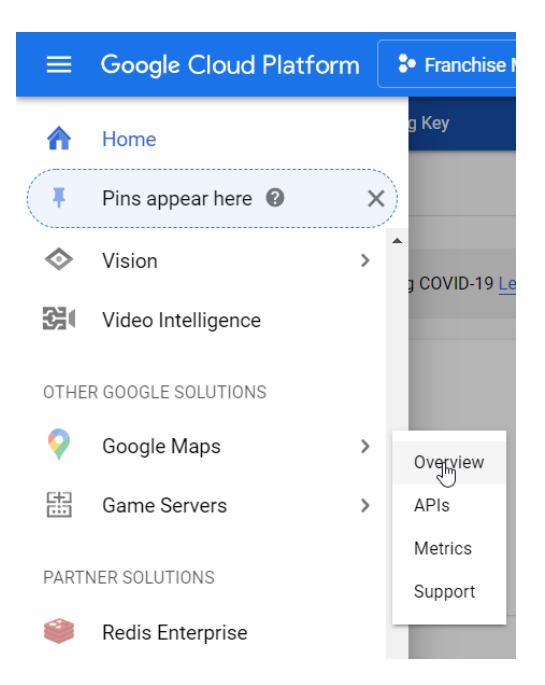

• Click "APIs" from the sidebar menu

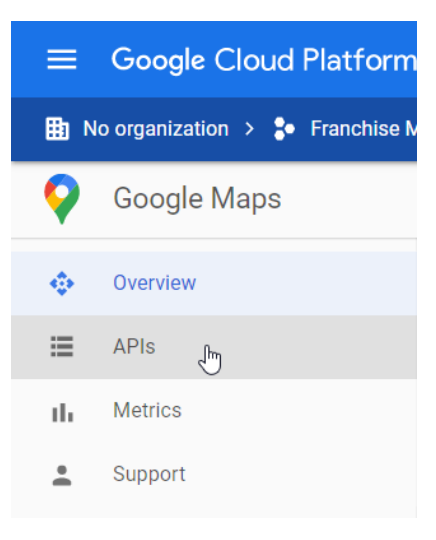

 You now have a list of Enabled APIs and a list of Additional APIs beneath that. The following APIs should be enabled.

| Enabled APIs Last 30 days |          |
|---------------------------|----------|
| API                       | Requests |
| Directions API            | 7,534    |
| Maps JavaScript API       | 565      |
| Geocoding API             | 303      |
| Street View Static API    | 0        |
| Maps Static API           | 0        |
| Places API                | 0        |
|                           |          |
| → View all APIs (14)      |          |

• If you do not have Maps JavaScript API, Directions API and Geocoding API in your Enabled APIs, find them in the list of Additional APIs and click to select one.

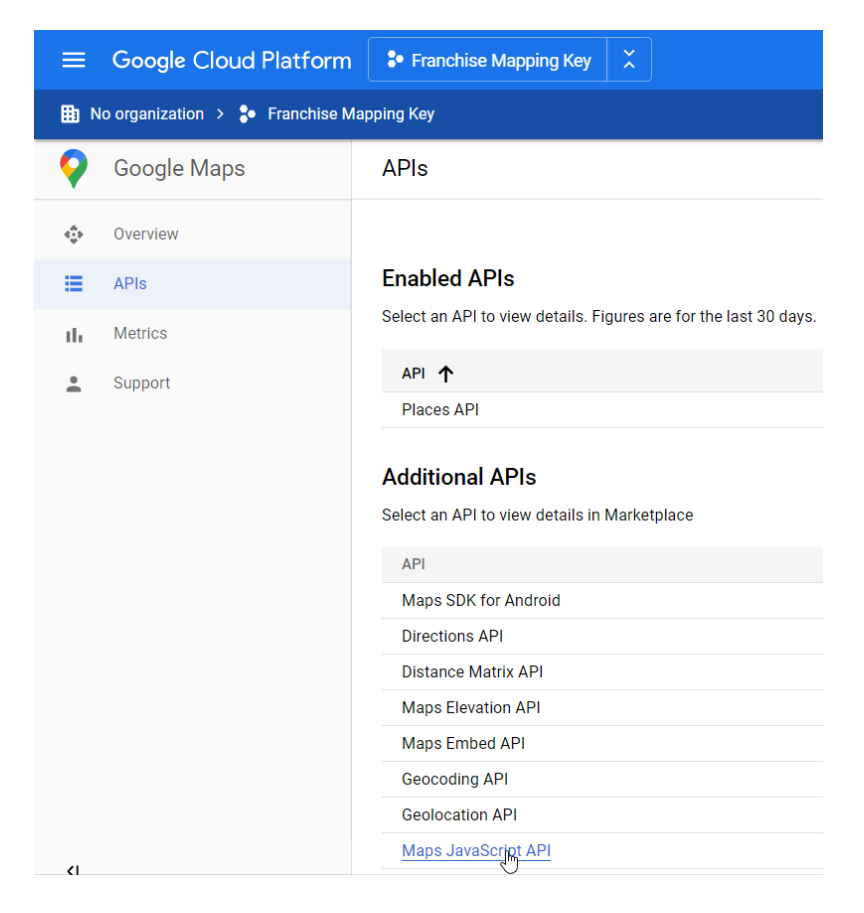

• Click the "Enable" button to enable the API library

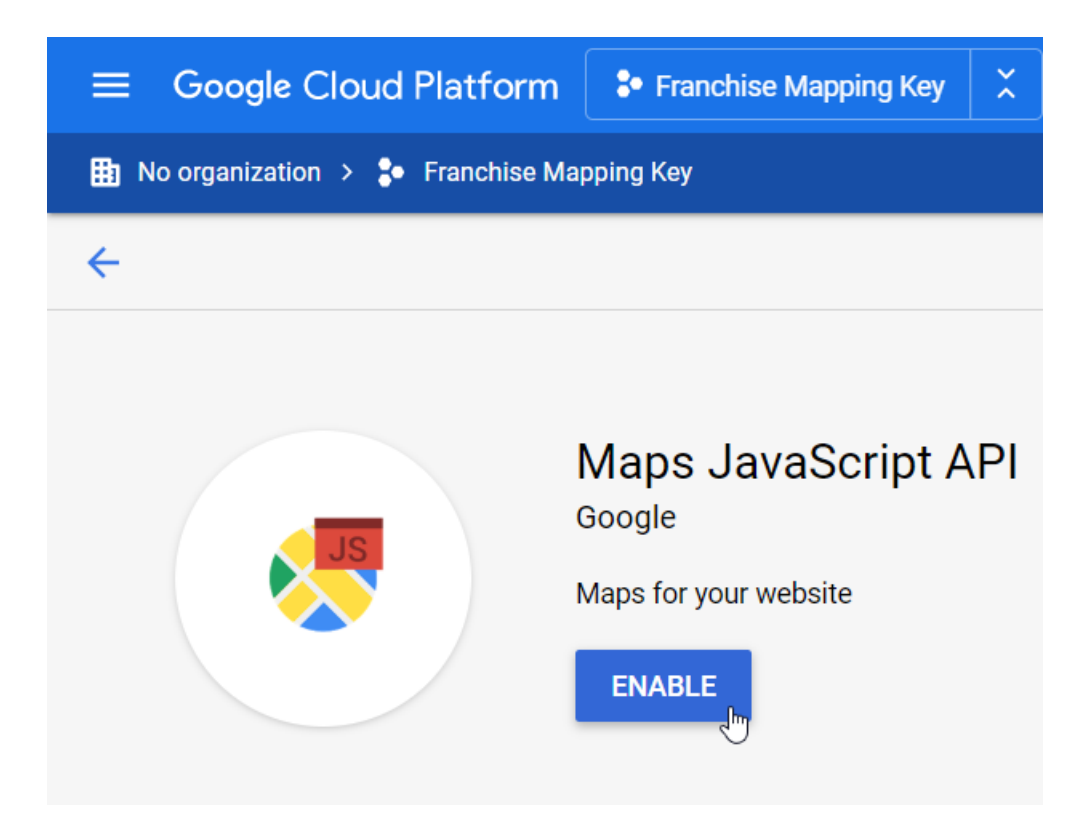

• If needed, hit the back arrow to return to the list of Enabled and Additional APIs and select the other needed API you don't have enabled and repeat

### **REGENERATE API KEY**

• Go to Google Chrome and log into your Google Account by clicking on the circle in the upper right-hand corner and signing in.

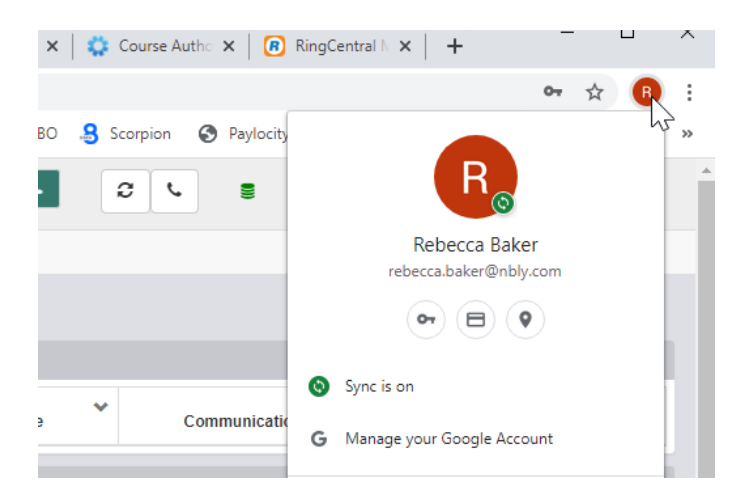

- Once you are signed in, click on this link: <u>https://cloud.google.com/maps-platform/?apis=maps,routes,places</u>.
- Click on the Console button next to the red circle with your initials.

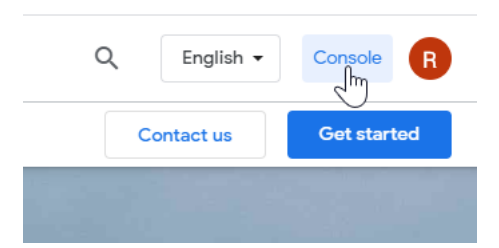

• In the menu on the left, click on Credentials, then click on the Maps API Key.

| ≡        | Google Cloud Platform | My First Project                                                                                                    | - a           | Search products and |                      |   | ~ #                                    |  |  |  |  |  |
|----------|-----------------------|----------------------------------------------------------------------------------------------------|---------------|---------------------|----------------------|---|----------------------------------------|--|--|--|--|--|
| <b>Q</b> | Google Maps           | Credentials Maps JavaScript API 👻                                                                                                    |               |                     |                      |   |                                        |  |  |  |  |  |
| <        | Overview              |                                                                                                    |               |                     |                      |   |                                        |  |  |  |  |  |
| ≣        | APIs                  | Credentials compatible with this API<br>To view all credentials or create new credentials visit <u>Credentials in APIs &amp; Services</u> |               |                     |                      |   |                                        |  |  |  |  |  |
| th       | Metrics               |                                                                                                    |               |                     |                      |   |                                        |  |  |  |  |  |
|          | Quotas                | 🛕 Reme                                                                                                    | CONF          |                     |                      |   |                                        |  |  |  |  |  |
| 04       | Credentials           | A DL Kovo                                                                                                    |               |                     |                      |   |                                        |  |  |  |  |  |
| -        | Support               | AFIREys                                                                                                    |               |                     |                      |   |                                        |  |  |  |  |  |
| D        | Map Management        | Name                                                                                                    | Creation date | e Restrictions 🗸    | Key                  |   | Usage with this service (last 30 days) |  |  |  |  |  |
| Ô        | Map Styles            | A Maps<br>API Key                                                                                                    | May 6, 2020   | None                | AIzaSyCkWbcrFSIOKXhA | 6 | 550                                    |  |  |  |  |  |
|          |                       | API Key                                                                                                    | May 6, 2020   | None                | AIzaSyD8QBL8jsYtpvjQ | ē | 0                                      |  |  |  |  |  |

• Click on the "Regenerate Key" link.

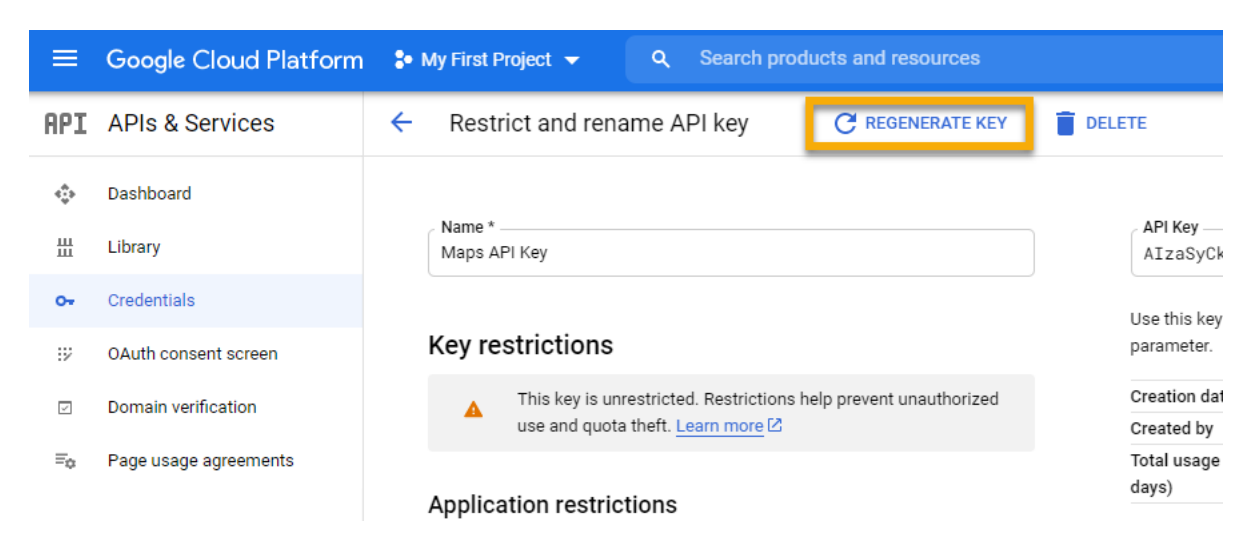

• Copy the new API by clicking on the 2 rectangles by the key.

| C REGENERATE KEY | DELETE                                                                     |
|------------------|----------------------------------------------------------------------------|
|                  | API Key<br>AIzaSyCkWb0EA23Np-o_WA3f4xYrVcrFSI0KXhA                         |
|                  | Use this key in your application by passing it with key=API_KEY parameter. |

- Go to Setup Franchise > Setup
- Go to Options > Options
- Search for Map in the lower left corner of the options

| Franchise Options - P Save Ø Discard       |                        |  |   |  |  |  |  |
|--------------------------------------------|------------------------|--|---|--|--|--|--|
| Name:                                      | Mr Appliance Training  |  |   |  |  |  |  |
| Franchisee Name:<br>Franchise Consultant:  |                        |  | • |  |  |  |  |
| Primary Territory:                         | MRA Training Territory |  | • |  |  |  |  |
| Return Location:                           |                        |  | • |  |  |  |  |
| Country:                                   | United States          |  | • |  |  |  |  |
| ID:2 Created:2018-10-09 Updated:2019-04-10 |                        |  |   |  |  |  |  |

- Click on the Edit button to open the MapAPIKey option.
- Paste the API key in the "Value" field.